# 在高可用性中升級FMC

目錄

| <u>必要條件</u>          |
|----------------------|
| <u>需求</u>            |
| <u>採用元件</u>          |
| <u>背景資訊</u>          |
| 升級前                  |
| 升級程式                 |
| 步驟1.暫停同步             |
| 步驟 2.上傳升級套件          |
| 步驟 3.準備程度檢查          |
| 步驟 4.安裝升級套件          |
| 步驟 5.升級活動對等體         |
| <u>步驟 6.啟用所需的FMC</u> |
| <u>檢證</u><br>        |

## 簡介

本檔案介紹以高可用性(HA)升級Secure Firewall Management Center (FMC)環境的步驟。

必要條件

需求

思科建議您瞭解以下主題:

- 高可用性概念
- 安全FMC配置

採用元件

本文檔中的資訊基於虛擬安全FMC 7.1.0版。

本文中的資訊是根據特定實驗室環境內的裝置所建立。文中使用到的所有裝置皆從已清除(預設))的組態來啟動。如果您的網路運作中,請確保您瞭解任何指令可能造成的影響。

### 背景資訊

升級必須同時是一個對等體。

首先,暫停對等體之間的同步。

然後,需要首先在備用模式下完成升級,然後再在活動FMC中完成升級。

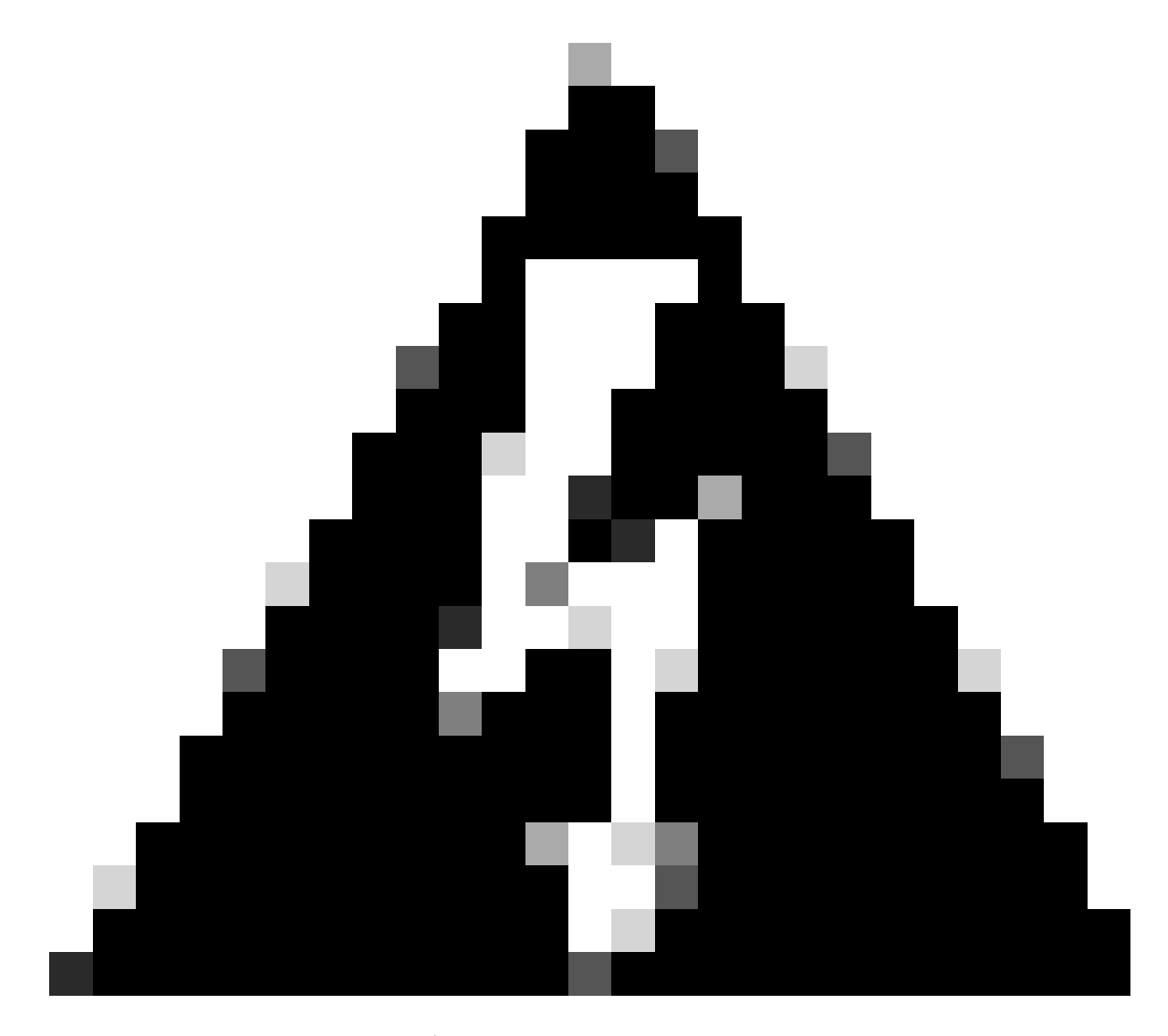

警告:當備用對等體處理預檢查/安裝時,兩個對等體都切換到活動狀態;這稱為拆分大腦 。 升級時完全可以預期。在此期間,不得更改或部署任何配置。

如果進行了任何配置更改,則在重新啟動同步後將丟失配置。

升級前

- 1. 規劃升級路徑。在FMC部署中,通常先升級FMC,然後升級其受管裝置。請務必知道您剛才 執行了哪個升級,以及下一個升級。
- 2. 閱讀所有升級指南並規劃配置更改。
- 3. 檢查頻寬。確保您的管理網路具有執行大型資料傳輸所需的頻寬。

- 4. 排定維護時段。
- 5. 在升級前後備份組態。System > Backup / Restore > Firepower Management backup。將備 份下載到本地電腦。
- 6. 升級虛擬主機。當您運行較舊版本的VMware時,這是必需的。
- 7. 檢查配置。
- 檢查NTP同步。
   FMC:選擇System > Configuration > Time。
   裝置:使用show time CLI命令。
- 9. 檢查磁碟空間。
- 10. 部署配置。在FMC高可用性部署中,您只需要從活動對等體進行部署。

11. 檢查正在執行的工作。確保沒有掛起的部署。

升級程式

#### 步驟 1.暫停同步

在活動單元上,導航到FMC上的High Availability頁籤。

系統>整合>高可用性

| _ |                  |        | Dep                          | ploy | Q      | <b>6</b>  | ? | admin 🔻 |
|---|------------------|--------|------------------------------|------|--------|-----------|---|---------|
|   | Configuration    |        | Logging                      |      | Monito | oring     |   |         |
|   | Users            |        | Security Analytics & Logging |      | Audit  |           |   |         |
|   | Domains          |        |                              |      | Syslog | g         |   |         |
| 1 | Integration      |        | Health                       |      | Statis | tics      |   |         |
|   | SecureX New      |        | Monitor                      |      |        |           |   |         |
|   | Updates          |        | Policy                       |      | Tools  |           |   |         |
|   |                  |        | Events                       |      | Backu  | p/Restore |   |         |
|   | Licenses         |        | Exclude                      |      | Scheo  | duling    |   |         |
|   | Smart Licenses   |        | Monitor Alerts               |      | Impor  | t/Export  |   |         |
|   | Classic Licenses |        |                              |      | Data I | Purge     |   |         |
|   |                  | Dahaat |                              |      |        |           |   |         |
|   |                  | Repoot |                              |      |        |           |   |         |

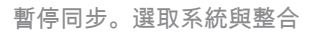

| cisco S    | irepower Management Cen<br>/stem / Integration / High Availability | ter <sub>Overview</sub> | Analysis | Policies     | Devices        | Objects                 | AMP           | Intelligenc | 0                         |                                       | Deploy Q 🚱                        | 🔅 🙆 admin •   |
|------------|--------------------------------------------------------------------|-------------------------|----------|--------------|----------------|-------------------------|---------------|-------------|---------------------------|---------------------------------------|-----------------------------------|---------------|
| Cloud Serv | rices Realms Identity Source                                       | High Availability       | eStreame | er Host Ir   | nput Client    | Smart Softwa            | are Manage    | er On-Prem  |                           |                                       |                                   | Peer Manager  |
|            |                                                                    |                         |          |              |                |                         |               |             |                           | Switch Peer Roles                     | Break HA     II Pause Sy          | nchronization |
|            | Summary                                                            |                         |          |              |                |                         |               |             | System Status             |                                       |                                   |               |
|            | Status                                                             |                         |          | 0 5          | ynchronizatio  | n task is in pro        | gress         |             |                           | Local<br>Active - Primany             | Remote<br>Standby - Secondary     |               |
|            | Synchronization                                                    |                         |          |              |                |                         | OK 🛛          |             |                           | (10.4.11.84)                          | (10.4.11.85)                      |               |
|            | Active System                                                      |                         |          |              | -              | 10.4.1                  | 11.84         |             | Operating System          | 7.1.0                                 | 7.1.0                             |               |
|            |                                                                    |                         | ( HA syr | chronization | time : Tue Jul | 18 02:06:47 2           | 023)          |             | Software Version 7.1.0-90 |                                       | 7.1.0-90                          |               |
|            | Standby System                                                     |                         | ( HA syr | chronization | time : Tue Jul | 10.4.1<br>18 02:06:00 2 | 11.85<br>023) |             | Model                     | Cisco Firepower Management Center for | Cisco Firepower Management Center | 6             |

暫停同步。選擇高可用性

#### 選擇Pause Synchronization。

| cisco S    | irepower Mana<br>ystem / Integration / F | igement Center<br>ligh Availability | Overview          | Analysis  | Policies     | Devices        | Objects                | AMP            | Intelligenc | e                |                                                 | Deploy Q                                 | 🔮 🌣 🚳 admin 🔹 |
|------------|------------------------------------------|-------------------------------------|-------------------|-----------|--------------|----------------|------------------------|----------------|-------------|------------------|-------------------------------------------------|------------------------------------------|---------------|
| Cloud Serv | vices Realms                             | Identity Sources                    | High Availability | eStreamer | Host In      | put Client     | Smart Softw            | are Manage     | er On-Prem  |                  | Switch Peer Roles                               | Break HA II Pa                           | Peer Manager  |
|            | Summary                                  |                                     |                   |           |              |                |                        |                | - 1         | System Status    |                                                 |                                          |               |
|            | Status                                   |                                     |                   |           |              |                | 🙁 н                    | ealthy         |             |                  | Local<br>Active - Primary                       | Remote<br>Standby - Secondary            |               |
|            | Synchronization                          |                                     |                   |           |              |                |                        | OK 📀           |             |                  | (10.4.11.84)                                    | (10.4.11.85)                             |               |
|            | Active System                            |                                     |                   |           |              |                | 10.4.                  | 11.84          |             | Operating System | 7.1.0                                           | 7.1.0                                    |               |
|            |                                          |                                     |                   | ( HA synd | chronization | time : Tue Jul | 18 02:32:23 2          | 2023)          |             | Software Version | 7.1.0-90                                        | 7.1.0-90                                 |               |
|            | Standby System                           |                                     |                   | ( HA synd | chronization | time : Tue Jul | 10.4.<br>18 02:27:29 2 | 11.85<br>2023) |             | Model            | Cisco Firepower Management Center for<br>VMware | Cisco Firepower Management<br>for VMware | Center        |

暫停同步

#### 等待同步暫停。完成時,狀態必須為使用者暫停。

| Summary         |                                                                                                    |
|-----------------|----------------------------------------------------------------------------------------------------|
| Status          | Degraded- Synchronization incomplete<br>( Both Management Centers are configured to run in standalone mode , Database<br>is not configured for high availability , Synchronization paused. ) |
| Synchronization | A Paused by user                                                                                                    |
| Active System   | 10.4.11.84<br>( HA synchronization time : Tue Jul 18 02:32:23 2023 )                                                                                                    |
| Standby System  | 10.4.11.85<br>( HA synchronization time : Tue Jul 18 02:27:29 2023 )                                                                                                    |

每個使用者的[同步化狀態]必須為[暫停]

#### 步驟 2.上傳升級套件

#### 登入到備用裝置並上傳升級包。

System > Updates > Upload Update

| FMC Product Updates Devices               | АМР                        |                              | Q 💕 :            | 🔅 🕜 admin 🔻   |
|-------------------------------------------|----------------------------|------------------------------|------------------|---------------|
| Product Updates                           |                            |                              |                  |               |
|                                           |                            |                              | Download Updates | Upload Update |
| Currently running software version: 7.1.  | 0                          |                              |                  |               |
| Currently installed VDB version: build 34 | 46 ( 2021-08-24 21:48:15 ) |                              |                  |               |
| Available Updates Readiness Hi            | story                      |                              |                  |               |
|                                           | ,                          |                              |                  |               |
| Туре                                      | Version                    | Date                         | Reboot           |               |
| Cisco Firepower Mgmt Center Patch         | 7.1.0.1-28                 | Tue Feb 22 23:32:26 UTC 2022 | Yes              | 94 T          |
| Cisco FTD Upgrade                         | 7.0.4-55                   | Sun Aug 7 19:43:24 UTC 2022  | Yes              | 2. % 🗑        |
|                                           |                            |                              |                  |               |

上傳升級套件

#### 瀏覽先前下載的要升級版本的套件。

| Curre                             | ently running software version: 7.1.0                           |
|-----------------------------------|-----------------------------------------------------------------|
| Updates                           |                                                                 |
| Upload software updates and patch | nes here.                                                       |
| Action                            | Upload local software update package                            |
|                                   | $\bigcirc$ Specify software update source (FTD devices only)    |
| Package                           | Browse Cisco_Secure_FW_Mgmt_Center_Upgrade-7.2.4-169.sh.REL.tar |
|                                   | Cancel Upload                                                   |
|                                   |                                                                 |

選擇升級檔案

#### 步驟 3.準備程度檢查

對要升級的裝置運行就緒性檢查。

點選適當升級軟體套件旁邊的安裝圖示。

| FMC Devices                            | s AMP                       |                              | Q 🔮              | 🔅 🕜 admin 🔻   |
|----------------------------------------|-----------------------------|------------------------------|------------------|---------------|
| Product Updates                        |                             |                              |                  |               |
|                                        |                             |                              | Download Updates | Upload Update |
| Currently running software version: 7. | 1.0                         |                              |                  |               |
| Currently installed VDB version: build | 346 ( 2021-08-24 21:48:15 ) |                              |                  |               |
| Available Updates Readiness            | History                     |                              |                  |               |
| Туре                                   | Version                     | Date                         | Reboot           |               |
| Cisco Secure FW Mgmt Center<br>Upgrade | 7.2.4-169                   | Wed May 10 12:48:58 UTC 2023 | Yes              | <b>%</b>      |

安裝升級包以進行就緒檢查

#### 選擇要檢查的裝置,然後按一下Check Readiness。

| FMC Devices AMP                                                                                                    |                                     |                            | c                            | २ 🔮 🌣                     | Ø admin ▼ |
|----------------------------------------------------------------------------------------------------|-------------------------------------|----------------------------|------------------------------|---------------------------|-----------|
| Product Updates                                                                                                    |                                     |                            |                              |                           |           |
| Currently running software version: 7.1.0                                                                                 |                                     |                            |                              |                           |           |
| Selected Update<br>Type Cisco Secure FW Mgmt Center<br>Version 7.2.4-169<br>Date Wed May 10 12:48:58 UTC 20<br>Reboot Yes | er Upgrade<br>123                   |                            | By Grou                      | 0                         | ×         |
| ✓ ∨ Ungrouped (1 total)                                                                                                   | Compatibility Check                 | Readiness Check<br>Results | Readiness Check<br>Completed | Estimated<br>Upgrade Time | î         |
| 10.4.11.85 - Cisco Firepower Management Center for VMware<br>v7.1.0                                                       | Compatibility check passed. Proceed | with                       |                              | 35 min                    | T         |
|                                                                                                    |                                     |                            | Back                         | ck Readiness              | Install   |

選擇檢查就緒性

可在消息中心中檢查進度。

消息>任務>運行

|                                        |                                                 |                                    |                   |                 |            | ♀ 🔮 ✿    | 🕜 admin 🔻 |
|----------------------------------------|-------------------------------------------------|------------------------------------|-------------------|-----------------|------------|----------|-----------|
| Upgrades                               | 🔺 Health                                        | Tasks                              |                   |                 |            |          |           |
| 20+ total                              | 0 waiting                                       | 1 running 0                        | retrying          | 20+ success     | 5 failures | Q Filter |           |
| Local Readi<br>Readiness<br>[50%] Runn | ness Check<br>Check For ve<br>ing script 000_st | rsion: 7.2.4-16<br>art/110_DB_inte | 69<br>grity_check | c.sh            |            |          | 3m 17s    |
|                                        |                                                 |                                    | No m              | ore older tasks | 5          |          |           |
|                                        |                                                 |                                    |                   |                 |            |          |           |

準備程度檢查進行中

#### 完成後,您可以在就緒性檢查結果中檢視狀態。

如果成功,則您可以繼續安裝套裝軟體。

#### 步驟 4.安裝升級套件

#### 選擇要升級的裝置。按一下Install。

| Product Updates                                                                                                    |                                                           |                         |                           |                        |         |
|----------------------------------------------------------------------------------------------------|-----------------------------------------------------------|-------------------------|---------------------------|------------------------|---------|
| Currently running software version: 7.1.0                                                                                           |                                                           |                         |                           |                        |         |
| Selected Update<br>Type Cisco Secure FW Mgmt Center Upgrade<br>Version 7:2.4-169<br>Date Wed May 10 12:48:58 UTC 2023<br>Reboot Yes |                                                           |                         |                           | By Group               | ¥       |
| Vungrouped (1 total)                                                                                                    | Compatibility Check                                       | Readiness Check Results | Readiness Check Completed | Estimated Upgrade Time | 1       |
| frepower<br>10.4.11.85 - Cisco Firepower Management Center for VMware v7.1.0                                                        | Compatibility check passed. Proceed with readiness check. | Success                 | 2023-07-18 00:05:22       | 35 min                 | T       |
|                                                                                                    |                                                           |                         | Bac                       | k Check Readiness      | Install |

安裝升級套件

對於分割大腦的警告,請按一下OK。

| У   | ① 10.88.243.115:43085                                                                                                    | is Ch |
|-----|----------------------------------------------------------------------------------------------------|-------|
| ibi | After both FMCs are updated, FMC high availability will be in split<br>brain. Click 'Make Me Active' after choosing the right Active FMC<br>to resolve split brain. | cces  |
| 大腦外 | 分裂警告                                                                                                    |       |

#### 進度可以簽入消息>任務。

|       | Q 🚱                                                                                                    | 🔅 🕜 admin 🔻 |
|-------|----------------------------------------------------------------------------------------------------|-------------|
|       | Upgrades 🛕 Health 🛛 🕚 Tasks                                                                                                    |             |
|       | 20+ total     0 waiting     1 running     0 retrying     20+ success     1 failure                                                                      |             |
| 69    | Local Install<br>Installing Cisco Secure FW Mgmt Center Upgrade version: 7.2.4-169<br>Installing Cisco Secure FW Mgmt Center Upgrade version: 7.2.4-169 | 1m 7s       |
| t Tue | <ul> <li>Local Readiness Check</li> <li>Readiness Check For version: 7.2.4-169</li> <li>Success. OK to upgrade to 7.2.4-169 version.</li> </ul>         | 4m 18s 🗙    |

顯示器安裝

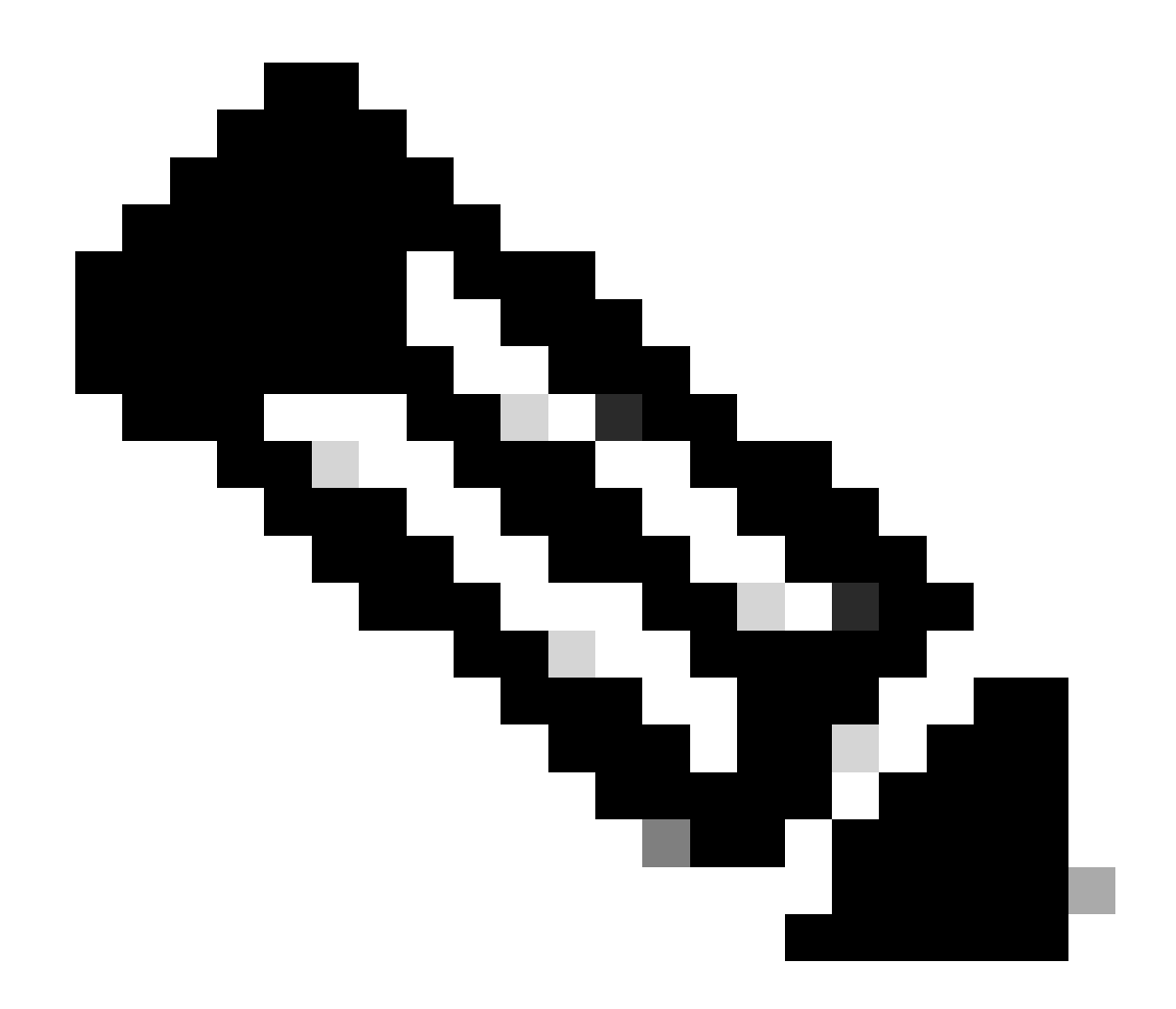

注意:安裝大約需要30分鐘才能完成。

如果您可以訪問CLI,則可以在升級資料夾/var/log/sf中檢查進度;請轉到expert模式並輸入root access。

> expert admin@firepower:~\$ sudo su Password: root@firepower:/Volume/home/admin# cd /var/log/sf/

root@firepower:/var/log/sf# ls Cisco\_Secure\_FW\_Mgmt\_Center\_Upgrade-7.2.4

root@firepower:/var/log/sf/Cisco\_Secure\_FW\_Mgmt\_Center\_Upgrade-7.2.4# ls
000\_start AQ\_UUID DBCheck.log exception.log flags.conf main\_upgrade\_script.log status.log status

root@firepower:/var/log/sf/Cisco\_Secure\_FW\_Mgmt\_Center\_Upgrade-7.2.4# tail -f status.log

#### 升級完成後,FMC重新啟動。

ui:[100%] [1 mins to go for reboot]Running script 999\_finish/999\_zzz\_complete\_upgrade\_message.sh...ui:[100%] [1 mins to go for reboot] Upgrade completeui:[100%] [1 mins to go for reboot] The system will now reboot.ui:System will now reboot.

Broadcast message from root@firepower (Tue Jul 18 05:08:57 2023):

System will reboot in 5 seconds due to system upgrade.

Broadcast message from root@firepower (Tue Jul 18 05:09:02 2023):

System will reboot now due to system upgrade.

ui:[100%] [1 mins to go for reboot] Installation completed successfully. ui:Upgrade has completed. state:finished

Broadcast message from root@firepower (Tue Jul 18 05:09:25 2023):

The system is going down for reboot NOW!

重新啟動後,物理FMC必須在FMC中顯示正確的型號。

GUI >「幫助」>「關於」

# Firewall Management Center

#### Version 7.2.4 (build 169)

| Model                      | Secure Firewall Management Center for VMware        |
|----------------------------|-----------------------------------------------------|
| Serial Number              | None                                                |
| Snort Version              | 2.9.20 (Build 4004)                                 |
| Snort3 Version             | 3.1.21.400 (Build 24)                               |
| Rule Pack Version          | 2869                                                |
| Module Pack Version        | 3245                                                |
| LSP Version                | lsp-rel-20230717-1542                               |
| VDB Version                | build 353 (2022-03-07 22:13:19)                     |
| Rule Update Version        | 2023-07-17-001-vrt                                  |
| Geolocation Update Version | Country Code: 2023-07-17-100, IP: 2022-12-19-101    |
| OS                         | Cisco Firepower Extensible Operating System (FX-OS) |
|                            | 2.12.0 (build 499)                                  |
| Hostname                   | firepower                                           |

For technical/system questions, email tac@cisco.com phone: 1-800-553-2447 or 1-408-526-7209. Copyright 2004-2023, Cisco and/or its affiliates. All rights reserved.

Copy

Close

FMC中的模型與版本資訊

整合>高可用性

| Fil<br>Inte | rewall N<br>egration / ( | Managen<br>Other Integra | nent Center<br>ations / High Availability  | Overview                                                           | Analysis                                                 | Policies                                            | Devices                             | Objects         | Integration       |                                   | Deploy                          | ۹       | ¢     | admin 🔻                                   | cisco SEC       |
|-------------|--------------------------|--------------------------|--------------------------------------------|--------------------------------------------------------------------|----------------------------------------------------------|-----------------------------------------------------|-------------------------------------|-----------------|-------------------|-----------------------------------|---------------------------------|---------|-------|-------------------------------------------|-----------------|
|             |                          |                          |                                            |                                                                    |                                                          |                                                     |                                     |                 |                   |                                   |                                 |         |       |                                           | Peer Manage     |
| Cloud Ser   | rvices                   | Realms                   | Identity Sources                           | High Availability                                                  | eStreamer                                                | Host Input                                          | Client S                            | mart Software M | Manager On-Pren   | n                                 |                                 |         |       |                                           |                 |
|             |                          |                          |                                            |                                                                    |                                                          |                                                     |                                     |                 | Mal               | ke Me Active                      | ¢ (                             | Jreak H | A     | Resume S                                  | Synchronization |
|             |                          |                          |                                            |                                                                    | This high a                                              | vailability pair is                                 | in split brain                      | . Make one Mana | gement Center act | tive by clicking 'M               | ake Me Acti                     | re'. X  |       |                                           |                 |
|             |                          |                          |                                            |                                                                    |                                                          |                                                     |                                     |                 |                   |                                   |                                 |         |       |                                           |                 |
|             | Summa                    | ry                       |                                            |                                                                    |                                                          |                                                     |                                     | System S        | Status            |                                   |                                 |         |       |                                           |                 |
|             | Status                   |                          | A Split Bra<br>( Both Manager<br>mode , Da | in - Management Ce<br>ment Centers are co<br>atabase is not config | enter is active on<br>figured to run<br>pured for high a | on both peers.<br>in standalone<br>vailability , No |                                     |                 |                   | Loc<br>Split Brain - 3<br>(10.4.1 | al<br><b>Secondary</b><br>1.85) |         | Split | Remote<br>Brain - Primary<br>(10.4.11.84) |                 |
|             |                          |                          | sync                                       | management centers                                                 | s , Synchroniza                                          | tion paused. )                                      | on paused. ) Operating System 7.2.4 |                 |                   |                                   |                                 |         |       | 7.1.0                                     |                 |
|             | Synchron                 | nization                 |                                            |                                                                    | A P                                                      | aused by user                                       |                                     | Software V      | /ersion           | 7.2.4                             | -169                            |         |       | 7.1.0-90                                  |                 |
|             | Active Sy                | ystem                    | ( HA synch<br>(7.2.4 vs                    | rronization time : Sof<br>7.1.0) VDB versions                      | ftware versions<br>do not match                          | 10.4.11.85<br>do not match<br>(353 vs 346) )        |                                     | Model           |                   | Secure Firewall<br>Center for     | l Managemo<br>VMware            | ent     |       |                                           |                 |
|             | Standby                  | System                   | ( HA synch<br>(7.1.0 vs                    | rronization time : Sof<br>7.2.4) VDB versions                      | ftware versions<br>do not match                          | 10.4.11.84<br>do not match<br>(346 vs 353) )        |                                     |                 |                   |                                   |                                 |         |       |                                           |                 |

僅升級備用FMC時的HA摘要

#### 在CLI上,接受EULA後可以檢查版本。

Copyright 2004-2023, Cisco and/or its affiliates. All rights reserved. Cisco is a registered trademark of Cisco Systems, Inc. All other trademarks are property of their respective owners.

Cisco Firepower Extensible Operating System (FX-OS) v2.12.0 (build 499) Cisco Secure Firewall Management Center for VMware v7.2.4 (build 169)

>

> show version

 -------[firepower]----- 

 Model
 : Secure Firewall Management Center for VMware (66) Version 7.2.4 (Build 169)

 UUID
 : 1c71ae24-1e60-11ed-8459-9758e19f1a24

 Rules update version
 : 2023-01-09-001-vrt

 LSP version
 : lsp-rel-20220511-1540

 VDB version
 : 353

步驟 5.升級活動對等體

在活動單元中重複步驟2到步驟4:

• 上傳升級套件。

準備情況檢查。

安裝升級套件。

•

#### 步驟 6.啟用所需的FMC

#### 在兩個FMC上完成升級後,登入要啟用裝置的FMC並選擇Make Me Active選項。

#### **整合>高可用性>**啟用我

| Firewall Managem      | nent Center<br>tions / High Availability Overview                                              | Analysis Poli                                                                                       | icies Devices              | Objects           | Integration                       | Deploy C                 | ¢ 🔮 🔅            | Ø admin ▼                                         | SECURE    |
|-----------------------|------------------------------------------------------------------------------------------------|----------------------------------------------------------------------------------------------------|----------------------------|-------------------|-----------------------------------|--------------------------|------------------|---------------------------------------------------|-----------|
| Cloud Services Realms | Identity Sources High Availability                                                             | eStreamer Hos                                                                                       | t Input Client Si          | mart Software Man | nager On-Prem                     |                          |                  | Peer                                              | Manager   |
|                       |                                                                                                |                                                                                                    |                            |                   | Make Me Active                    | 🏟 Brea                   | k HA             | Resume Synchro                                    | onization |
|                       |                                                                                                | This high availabilit                                                                               | ty pair is in split brain. | Make one Manager  | ment Center active by clicking 'M | ake Me Active'.          | ×                |                                                   |           |
| Summary               |                                                                                                |                                                                                                    |                            | System Sta        | itus                              |                          |                  |                                                   |           |
| Status                | ▲ Split Brain - Management Ce<br>( Both Management Centers are co<br>mode , Database is not co | enter is active on both<br>nfigured to run in stan<br>nfigured for high avail<br>Synchronization pa | ability,<br>uused.)        | Operating Sys     | Loc<br>Split Brain<br>(10.4.1     | al<br>- Primary<br>1.84) | Split Br<br>(    | Remote<br>ain - Secondary<br>10.4.11.85)<br>7.2.4 |           |
| Synchronization       |                                                                                                | 🔺 Paused I                                                                                          | by user                    | Software Vers     | sion 7.2.4-                       | -169                     |                  | 7.2.4-169                                         |           |
| Active System         | ( HA synchronization time                                                                      | 10.4<br>Tue Jul 18 16:57:35 :                                                                       | 4.11.84<br>2023)           | Model             | Secure Firewall<br>Center for     | Management<br>VMware     | Secure Fi<br>Cen | rewall Management<br>er for VMware                |           |
| Standby System        | ( HA synchronization time                                                                      | 10.4<br>Tue Jul 18 16:57:07 :                                                                       | 4.11.85<br>2023 )          |                   |                                   |                          |                  |                                                   |           |

啟用所需的FMC

#### 進程警告並覆蓋在備用對等體中完成的任何配置,選擇是繼續。

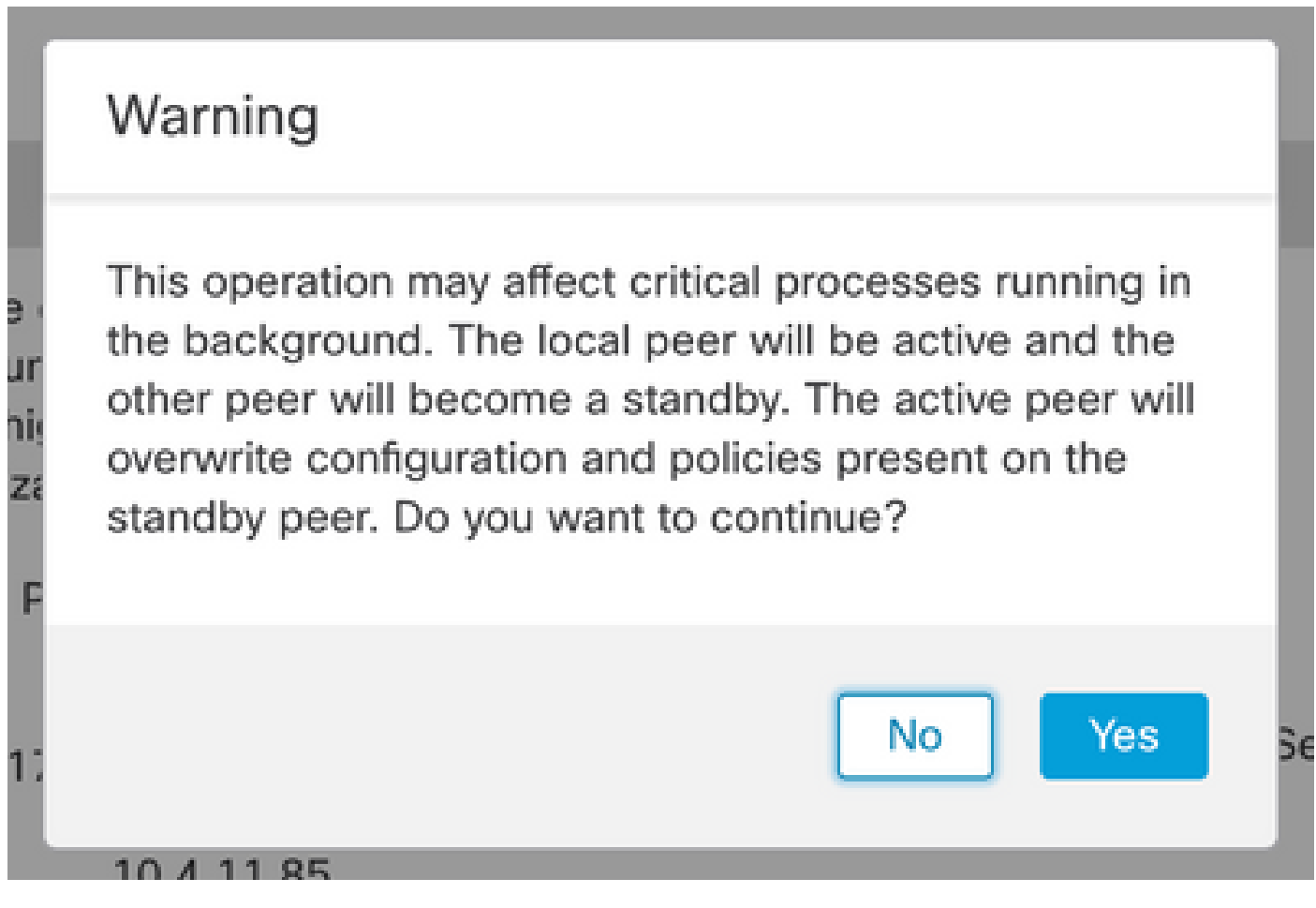

有關備用對等體上的活動覆蓋配置的警告

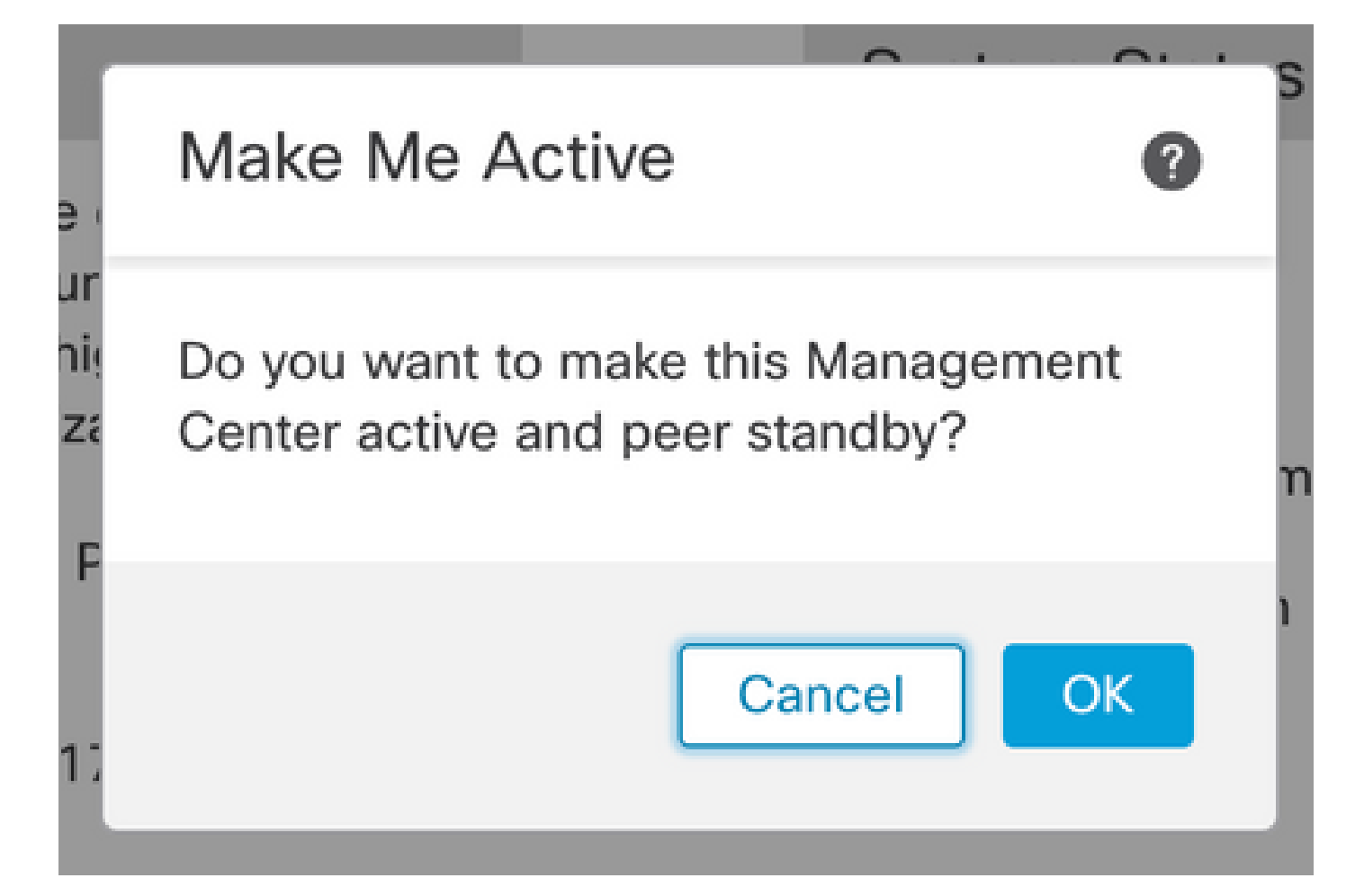

#### 選取確定

ve

rur

hig

niza

H

# System Status Resolving split brain, making this Management Center active.

n

1

解決大腦分裂

#### 等待直到同步重新啟動,並且其他FMC會切換為待命模式。

Please Wait...

| Firewall Manageme               | ent Center<br>ons / High Availability Overview                                    | Analysis                                   | Policies                                                                                 | Devices                         | Objects                                       | Integration        | Deploy                                                               | ५ 🔮 इ           | admin 🕶 👘                                                             | sco SECURE |  |
|---------------------------------|-----------------------------------------------------------------------------------|--------------------------------------------|------------------------------------------------------------------------------------------|---------------------------------|-----------------------------------------------|--------------------|----------------------------------------------------------------------|-----------------|-----------------------------------------------------------------------|------------|--|
| Cloud Services Realms           | Identity Sources High Availability                                                | eStreamer                                  | Host Input                                                                               | Client Sr                       | nart Software N                               | lanager On-Prem    | M. A.F                                                               |                 | Pee                                                                   | r Manager  |  |
| 2                               | High availability opera<br>These operations inclu                                 | tions are in progre<br>ude file copy which | ss. The status<br>h may take tim                                                         | messages and an et to complete. | d alerts on this pa                           | ige are temporary. | Please check after high availat                                      | ility operation | s are complete. X                                                     |            |  |
| Status<br>Synchronization       | Temporarily degraded - hig                                                        | gh availability ope                        | rations are in<br>progress                                                               | 1                               | System S                                      | tatus              | Local<br>Split Brain - Primary<br>(10.4.11.84)                       | Split I         | Remote<br>Brain - Secondary<br>(10.4.11.85)                           |            |  |
| Active System<br>Standby System | Active System (HA synchronization time<br>Standby System (HA synchronization time |                                            | 10.4.11.84<br>: Tue Jul 18 17:27:28 2023 )<br>10.4.11.85<br>: Tue Jul 18 17:26:56 2023 ) |                                 | Operating System<br>Software Version<br>Model |                    | 7.2.4<br>7.2.4-169<br>Secure Firewall Managemer<br>Center for VMware | t Secure<br>Ce  | 7.2.4<br>7.2.4-169<br>Secure Firewall Management<br>Center for VMware |            |  |

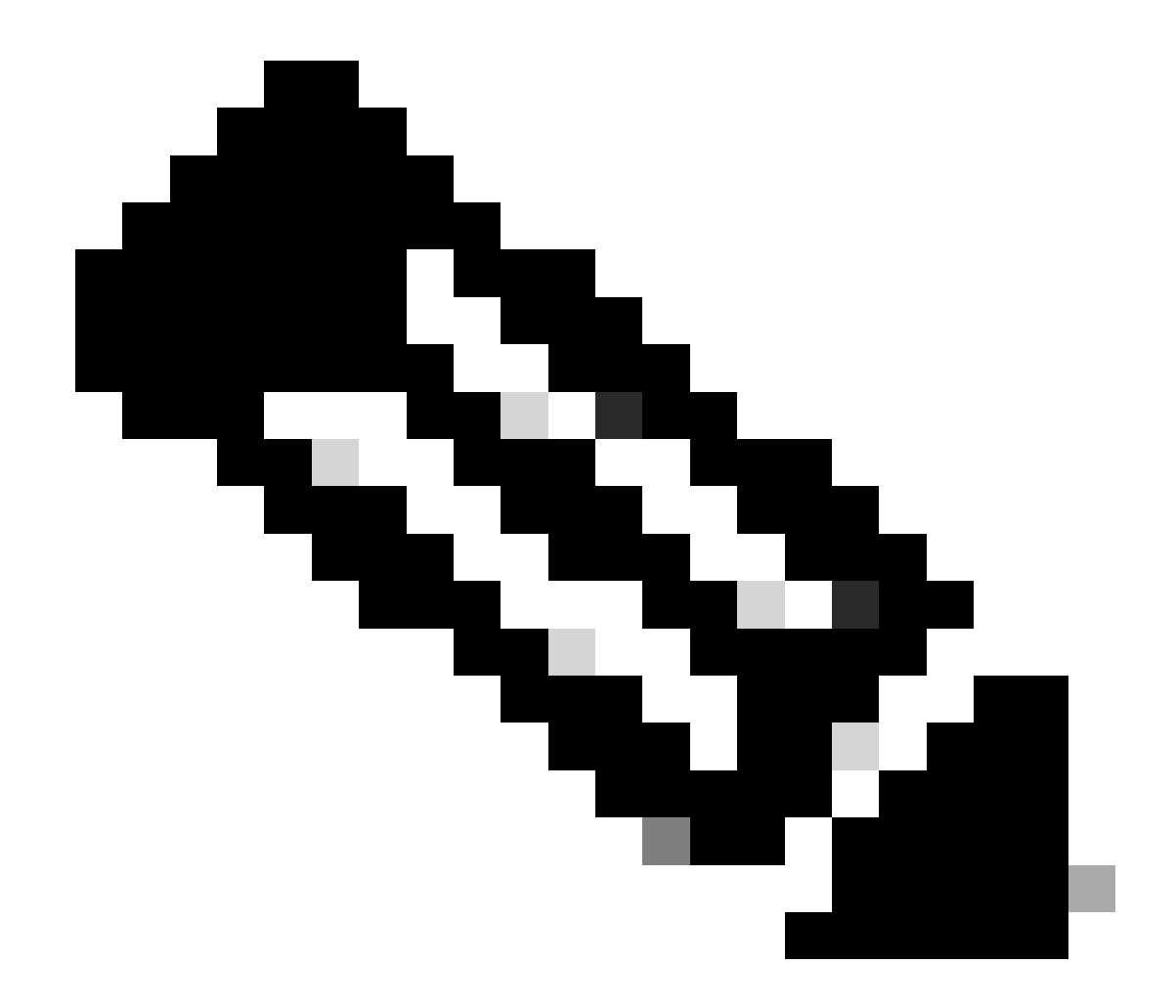

**注意**:同步過程最多可能需要20分鐘才能完成。

在FMC Active裝置上部署掛起的更改以完成升級過程。

驗證

在兩個FMC處於相同版本且同步完成後,HA Summary頁籤必須如下所示: 整合>高可用性

| Firewall<br>Integration | Manager<br>/ Other Integr | nent Center<br>ations / High Availability | Overview                                              | Analysis        | Policies       | Devices                | Objects         | Integration    |                                   | Deploy       | Q       | ¢                                              | ٥   | Ø admin ▼ dur                     | SEC     |
|-------------------------|---------------------------|-------------------------------------------|-------------------------------------------------------|-----------------|----------------|------------------------|-----------------|----------------|-----------------------------------|--------------|---------|------------------------------------------------|-----|-----------------------------------|---------|
| Cloud Services          | Realms                    | Identity Sources                          | High Availability                                     | eStreamer       | Host Input C   | Client Si              | nart Software N | lanager On-Pre | m                                 |              |         |                                                |     | Peer                              | Manage  |
|                         |                           |                                           |                                                       |                 |                |                        |                 | 🧔 Sw           | itch Peer Roles                   | ¢þ           | Break H | A                                              |     | II Pause Synchroni                | ization |
| Summ                    | nary                      |                                           |                                                       |                 |                |                        | System S        | tatus          |                                   |              |         |                                                |     |                                   |         |
| Status                  |                           |                                           | Synch                                                 | ronization task | is in progress |                        |                 |                | Loca                              | il<br>rimanı |         | C+                                             | F   | Remote                            |         |
| Synchr                  | onization                 |                                           |                                                       |                 | OK 📀           |                        |                 |                | (10.4.1                           | 1.84)        |         | 34                                             | (10 | 0.4.11.85)                        |         |
| Active                  | System                    | (114                                      |                                                       | T               | 10.4.11.84     |                        | Operating S     | System         | 7.2.                              | 4            |         |                                                |     | 7.2.4                             |         |
| (HA                     |                           | ( HA S                                    | (HA synchronization time : Tue Jul 18 17:27:28 2023 ) |                 |                | Software Version 7.2.4 |                 | 7.2.4-         | 4-169                             |              | 7.      | 7.2.4-169                                      |     |                                   |         |
| Standt                  | oy System                 | ( HA s                                    | ynchronization time                                   | : Tue Jul 18 17 | 10.4.11.85     |                        | Model           |                | Secure Firewall I<br>Center for V |              | ent     | Secure Firewall Managemer<br>Center for VMware |     | ewall Management<br>er for VMware |         |

#### FMC中的升級驗證

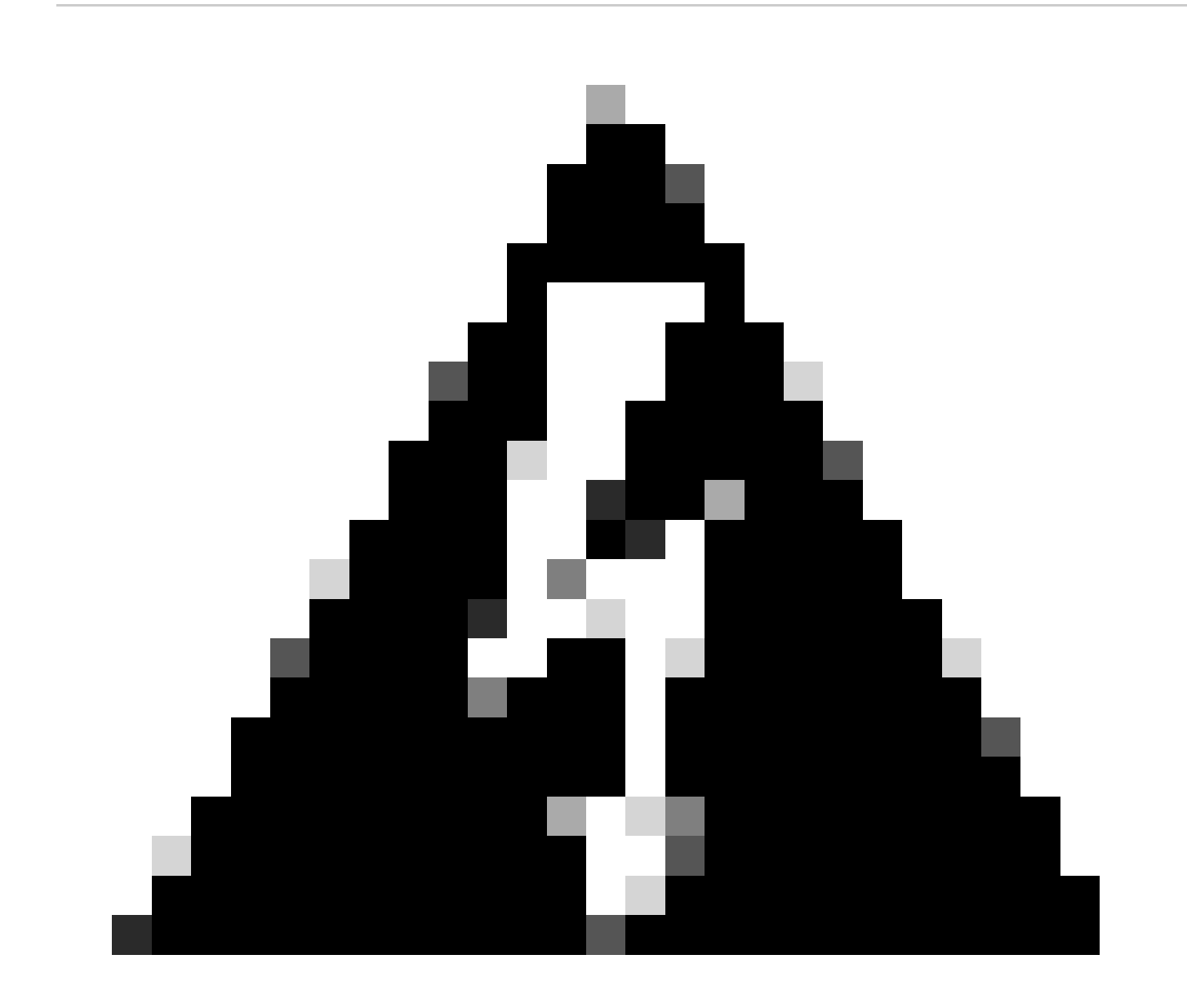

**警告**:如果最終同步狀態顯示已降級或者不是「確定」的結果,請與TAC聯絡。

#### 關於此翻譯

思科已使用電腦和人工技術翻譯本文件,讓全世界的使用者能夠以自己的語言理解支援內容。請注 意,即使是最佳機器翻譯,也不如專業譯者翻譯的內容準確。Cisco Systems, Inc. 對這些翻譯的準 確度概不負責,並建議一律查看原始英文文件(提供連結)。